## **IH Payroll Extension For Zoho Books**

1. Click on below link to access IH Payroll

URL: <u>https://www.payroll.infrahub.com.au</u>

2. Click on Sign up button to register to the IH Payroll

| 8                                                                                             |  |
|-----------------------------------------------------------------------------------------------|--|
| Login to your account<br>Your credentials                                                     |  |
| 1 Email                                                                                       |  |
| Password                                                                                      |  |
| Forgot password?                                                                              |  |
| Login 🔸                                                                                       |  |
| Don't have an account?                                                                        |  |
| Sign up                                                                                       |  |
| By continuing, you're confirming that you've read our<br>Terms & Conditions and Cookle Policy |  |
|                                                                                               |  |
|                                                                                               |  |

3. Fill the necessary details and click on submit button. **Note:** You can't change company region in future.

| Cre                           | eate an Account     |
|-------------------------------|---------------------|
| Select region. *<br>Australia | •                   |
| First name: *                 | Last name: *        |
| Company Name:*                | Email: *            |
| Pasword: *                    | Confirm Password: * |
|                               | Cancel 😰 Submit 🗸   |

4. You'll receive an email with a verification link to your registered email address. After verification, you can log in to IH Payroll.

5. You need to subscribe to IH Payroll, So click on subscribe to access subscription form and fill the necessary details. You'll get 30 days free trial and charged after trial expire.

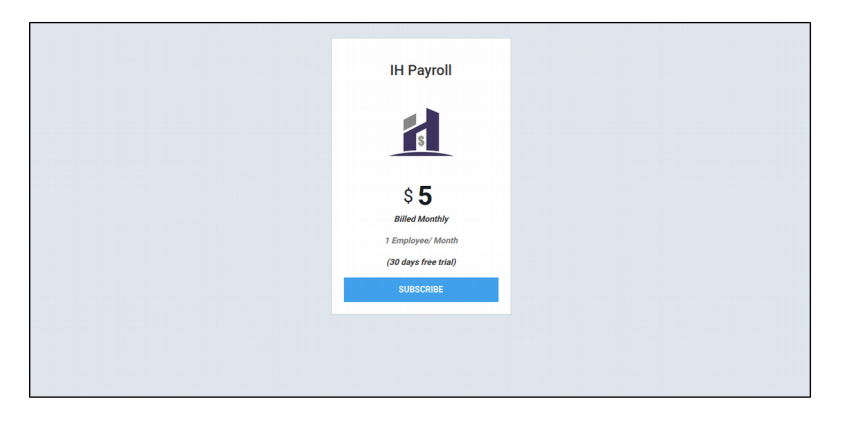

6. After subscribing, you can access the IH Payroll Dashboard.

· All pay schedules

7. Connect IH Payroll with Zoho People and Zoho Books. a. To connect access the setting menu by click gear icon in the top right corner.

| \$0.00                     | \$0.00<br>NET PAY              | New Pay R |
|----------------------------|--------------------------------|-----------|
| 2019 - 2020 TOTAL PAY COST | \$0.00<br>PAYG WITHHELD        |           |
|                            | \$0.00<br>SUPERAINULATION (SG) |           |
|                            | \$0.00<br>OTHER DEDUCTIONS     |           |

b. You can see the below screen-shot.

| \$0.00                                             | \$0.00<br>NET PAY                                   | > People CONNECT                      |
|----------------------------------------------------|-----------------------------------------------------|---------------------------------------|
| 2019 - 2020 TOTAL PAY COST \$0.00<br>PAYG WITHHELD |                                                     |                                       |
|                                                    | \$0.00<br>SUPERANNUATION (SG)                       |                                       |
| \$0.00<br>Other deductions                         |                                                     | Manage Users                          |
| Action Items                                       |                                                     | Subscription Details                  |
| 29/02/2020 - S Aboriginal Community Con            | trolled Health Services Award 2010 [MA000115] has i | seen updated. Further information     |
| Employees Pay Runs Approved Le                     | eave Reports Payroll Settings                       | SYNC NOW                              |
| All pay runs • All pay schedules •                 |                                                     | Last synced on: Feb 20, 2020 08:36 AM |
| You haven't added any pay runs yet. Would          | you like to add a pay run now?                      |                                       |
|                                                    |                                                     |                                       |
|                                                    |                                                     |                                       |
|                                                    |                                                     |                                       |
|                                                    |                                                     |                                       |

8. You can see the steps to connect Zoho People and Zoho Books, Field Mapping in our help video and help document.

Video URL: <u>https://youtu.be/uUDtQLiDDEw</u> Help Document: <u>https://www.payroll.infrahub.com.au/help.html</u>

- 9. After connecting to Zoho Books, it'll take you to Zoho Books cofiguration page
  - 1. Select the Zoho Books organisation.
  - 2. Select whether you want to record salary payments individually or as a group.
    - a. Individual(Payments made to each employee will be recorded as individual transactions in Zoho Books).
      - b. Group(All salary payments will be grouped together into a single transaction in Zoho Books).

| 8                                                            |
|--------------------------------------------------------------|
| Organization Details                                         |
| Select organization: *                                       |
| Infrahub ~                                                   |
| How do you want to record salary payments.*                  |
| Group ~                                                      |
|                                                              |
| Submit 🗸                                                     |
| Close                                                        |
| Don't have an organization?                                  |
| Please click here to create an organization in Zoho<br>Books |

10. Access the setting menu by click gear icon in the top right corner and expand the 'Book'. Click on 'Change mapping' to add or change the Zoho Books chart of accounts mapping.

| \$28,251.00<br>2019 - 2020 TOTAL PAY COST                                                                                                    | \$28,251.00<br>NI9-2020 TOTAL PAY COST<br>\$11,4453.00<br>NET PAY<br>\$11,347.00 |                                                   | > People DISCONNECT                   |                                                                           |  |
|----------------------------------------------------------------------------------------------------|----------------------------------------------------------------------------------|---------------------------------------------------|---------------------------------------|---------------------------------------------------------------------------|--|
|                                                                                                    | PAYG WITH                                                                        | HELD                                              |                                       | - Book DISCONNECT                                                         |  |
|                                                                                                    | \$2,45                                                                           | 1.00                                              |                                       |                                                                           |  |
|                                                                                                    |                                                                                  | SUPERANNUATION (SG)<br>\$0.00<br>Other deductions |                                       | Salary Payments Change Organization?<br>Chart of Accounts Change Mapping? |  |
|                                                                                                    | OTHER DE                                                                         |                                                   |                                       |                                                                           |  |
| Action Items                                                                                                    |                                                                                  |                                                   | > Manage Users                        |                                                                           |  |
| 9/04/2020 - S Aboriginal Community Controlled Health Services Award 2010 [MA000115] has been updated to reflect the Fair W schedule detailing unpaid pandemic leave and flexibility when taking annual leave. Further information can be found here. Would |                                                                                  |                                                   | eflect the Fair We<br>und here. Would |                                                                           |  |
| Employees Pay Runs Approved L                                                                                                    | .eave Reports                                                                    | Payroll Settings                                  |                                       | Subscription Details TRIAL                                                |  |
| Q Find an Employee Activ                                                                                                    | ve Employees 👻                                                                   |                                                   |                                       | SYNC NOW                                                                  |  |
| Employee                                                                                                    | Job Title                                                                        | Employment Type                                   | Pa                                    | Last synced on: Apr 10, 2020 10:49 AM                                     |  |
| Ruby Richards                                                                                                    |                                                                                  | Full Time                                         | W                                     |                                                                           |  |
| Tia Burmen                                                                                                    |                                                                                  | Full Time                                         | W                                     |                                                                           |  |
|                                                                                                    |                                                                                  |                                                   |                                       | 🕜 Need Help? 👔 Keypay Support 🔒 Error Logs                                |  |

11. Select the Zoho Books chart of account types and click on Save.

| Cha                             | Chart of Accounts                 |  |  |
|---------------------------------|-----------------------------------|--|--|
| Key Pay                         | Zoho Books Accounts               |  |  |
| 1. Bank Account(Paid Through) * | AMP Business Saver Account 🛛 🗙 🗸  |  |  |
| 2. Employer Contribution        | Select an account                 |  |  |
| 3. Gross Earnings               | Select an account                 |  |  |
| 4. Help Withheld                | Select an account                 |  |  |
| 5. Net Earnings *               | Salaries and Employee Wages 🛛 🗙 🗸 |  |  |
| 6. PAYG Withheld                | Select an account                 |  |  |
| T Dest Terr Destruction         |                                   |  |  |

12. Click on Sync Button to Sync data with IH Payroll. Can also see data sync error logs.

| \$0.00<br>2019 - 2020 TOTAL PAY COST                             | \$0,00<br>NET PAY<br>\$0,00<br>PAYG WITHHELD<br>\$0,00<br>SUPERANNUATION (SG)<br>\$0,00 | 0                              | People Disconnect  Book Disconnect  Manage Users  |
|------------------------------------------------------------------|-----------------------------------------------------------------------------------------|--------------------------------|---------------------------------------------------|
| Action Items<br>29/02/2020 - S Aboriginal Community Controlled H | ealth Services Award 2010 [MA000115] has been                                           | en updated. Further informatio | Subscription Details uve                          |
| Employees Pay Runs Approved Leave                                | Reports Payroll Settings                                                                |                                | SYNC NOW<br>Last synced on: Feb 20, 2020 08:36 AM |
| Q Find an Employee Active Employ                                 | rees 🕶                                                                                  |                                |                                                   |
| Employee Job Title                                               | Employment Type                                                                         | Pay Schedule                   |                                                   |
| Ruby Richards                                                    | Full Time                                                                               | Weekly                         |                                                   |
| Tia Burmen                                                       | Full Time                                                                               | Weekly                         |                                                   |
|                                                                  |                                                                                         |                                |                                                   |